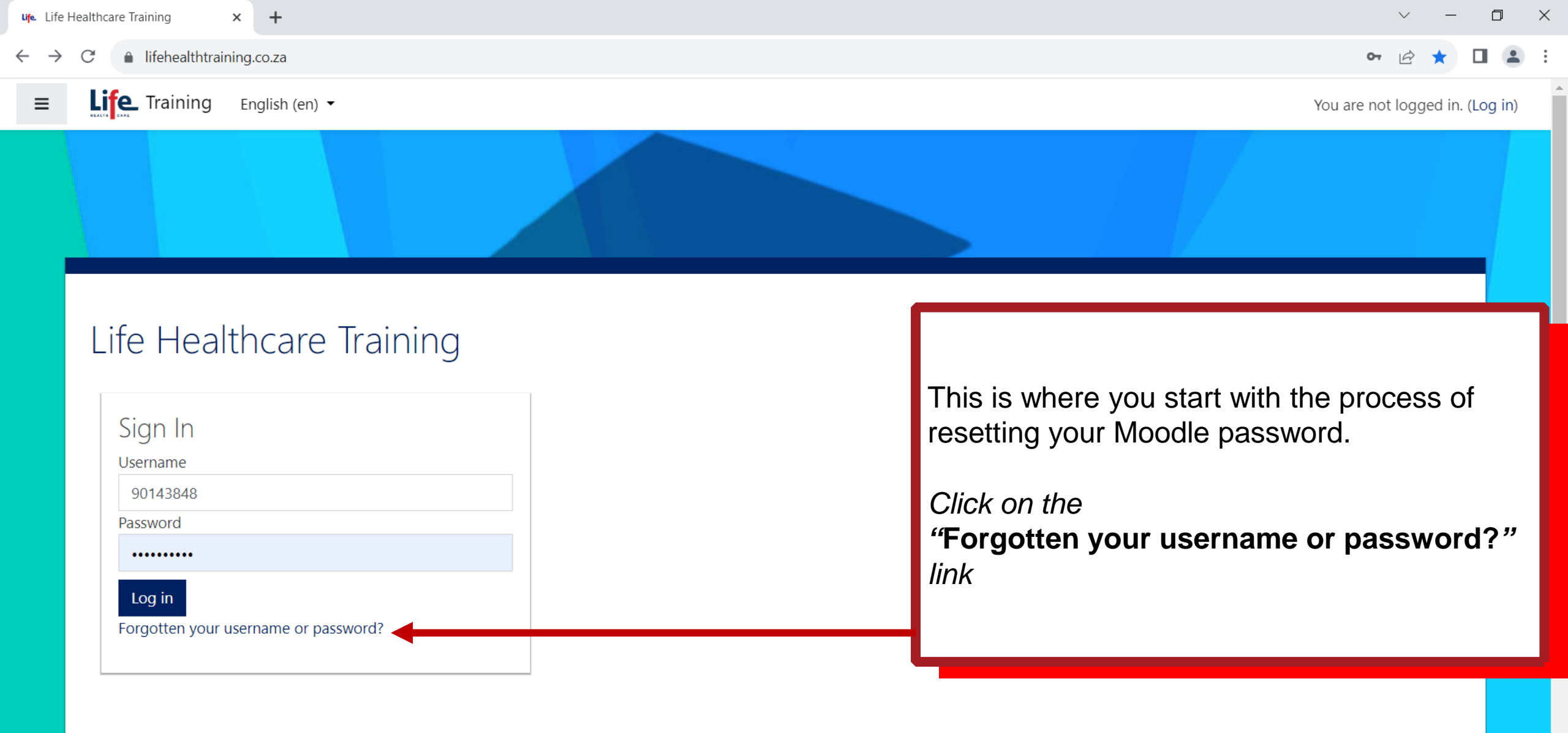

HEALTH CARE

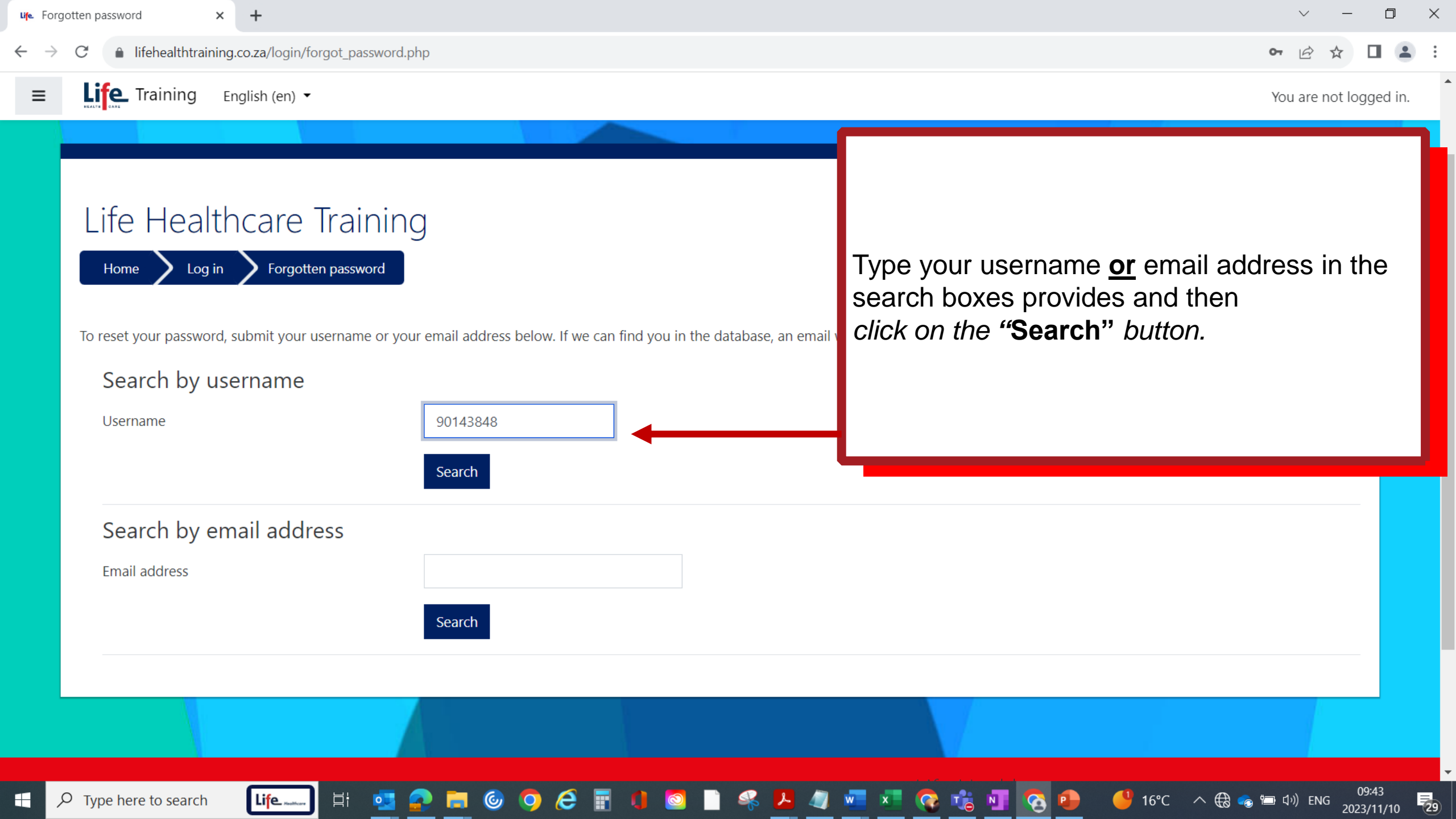

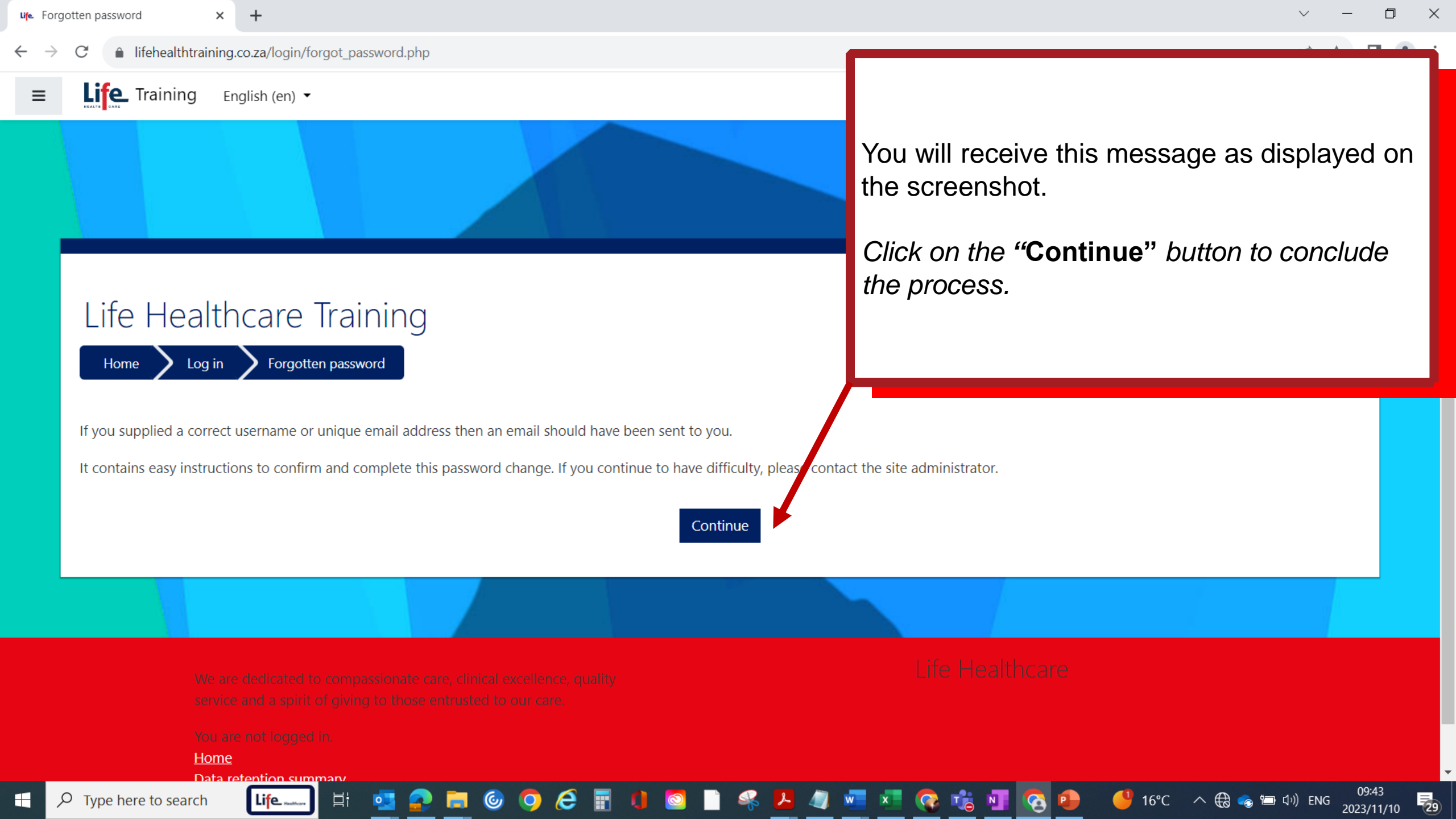

| • 1 9 7 ↑ ↓                             |                         | vord reset request - N | essage (HT 🔎 Search                                                                                                    |            |                                                    |         |                                |           |      | - 0                           | × |
|-----------------------------------------|-------------------------|------------------------|----------------------------------------------------------------------------------------------------|------------|----------------------------------------------------|---------|--------------------------------|-----------|------|-------------------------------|---|
| File Message Help                       | Acrobat                 |                        |                                                                                                    |            |                                                    |         |                                |           |      |                               |   |
| © Ignore ∭ —<br>≫ Junk → Delete Archive | Reply Reply Forward All | Share to<br>Teams All  | $ \begin{array}{ c c } \hline \hline & \mbox{Personal} & \rightarrow & \mbox{To Manager} \\ \hline \hline & \mbox{Team Email} & & \checkmark & \mbox{Done} \\ \hline & \mbox{Reply & Delete} & & \hline \hline & \mbox{Create New} \\ \end{array} $ | ∧ Move № √ | Assign Mark Categorize Foll<br>Policy VInread V Up |         | Read Immersive<br>Aloud Reader | Translate | Zoom | Reply with<br>Scheduling Poll |   |
| Delete                                  | Respond                 | Teams Apps             | Quick Steps                                                                                                    | کا Move    | Tags                                               | Editing | Immersive                      | Language  | Zoom | Find Time                     | ~ |

## Life Healthcare Training: Password reset request

LH Li

Life Health Care (via Training) <noreply@lifehealthtraining.co.za> To • Dora Mkhize

(i) Some of the content in this message couldn't be downloaded because you're working offline or aren't connected to a network.

PLEASE BE CAREFUL: This message is from an EXTERNAL SENDER <u>noreply@lifehealthtraining.co.za</u> - please be cautious, particularly with links and attachments. They may be pretending to be Do not reply to this email (via Training). If you are unsure contact the contact center.

Hi Dora,

A password reset was requested for your account '90143848' at Life Healthcare Training.

Life

Цi

To confirm this request, and set a new password for your account, please go to the following web address:

https://lifehealthtraining.co.za/login/forgot\_password.php?token=skDJcjRgAFsARrkG9s0BbqJMRO5kTSbd (This link is valid for 30 minutes from the time this reset was first requested)

If this password reset was not requested by you, no action is needed.

If you need help, please contact the site administrator,

Admin User

You will receive this email in the email address inbox that is linked to your Moodle profile.

Keply All

→ Forward

へ 🕀 🚓 🛅 🕼 ENG

Fri 2023/11/10 09:43

29

Click on the "**reset link**" to start with the process of creating your new password.

 $\odot$ 

Reply

D Type here to search

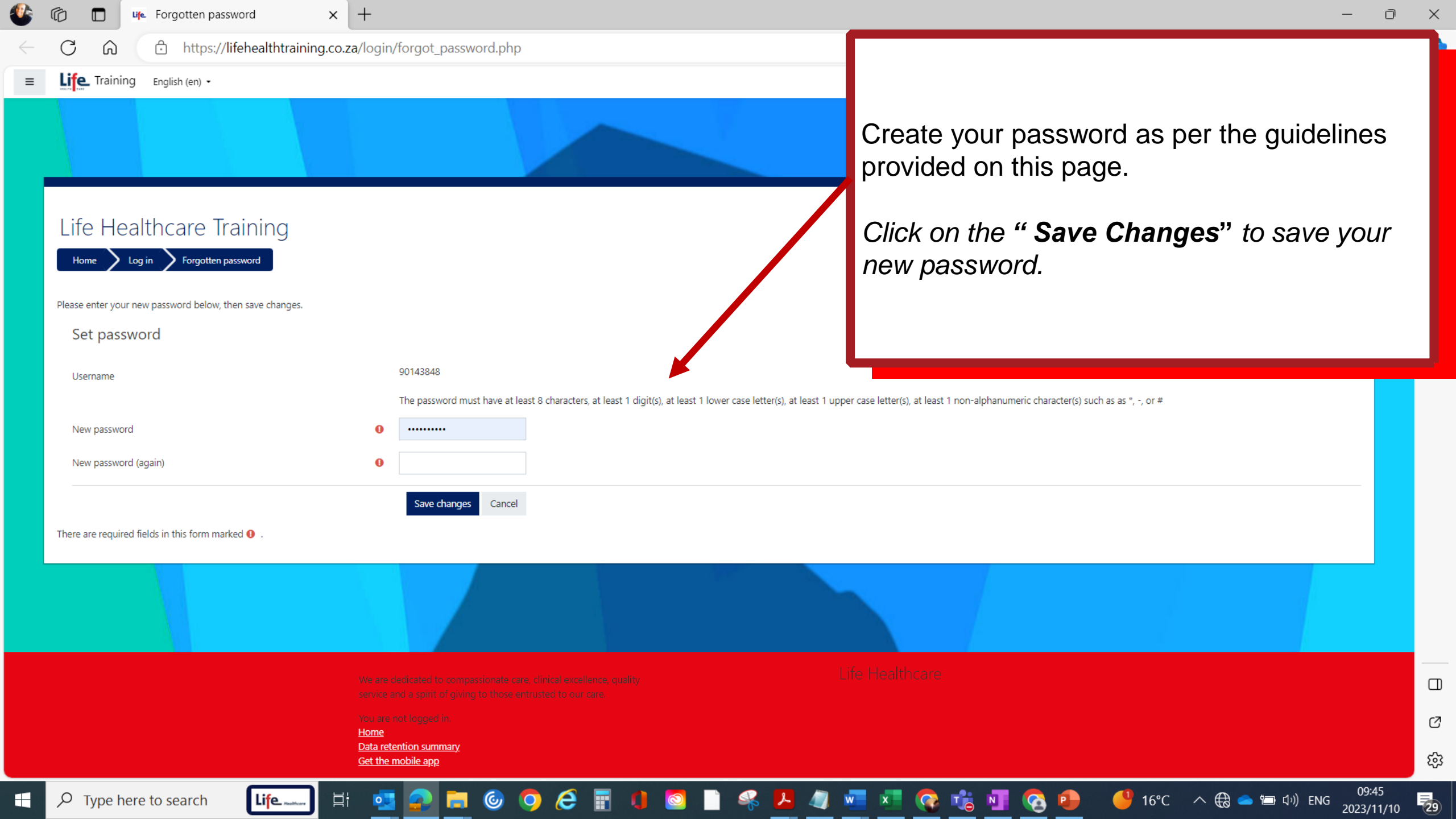

| 🔮 🕼 🗖 🧤 Life H                                 | Healthcare Training × +                                                                                                    | - 0 ×                                                         |
|------------------------------------------------|----------------------------------------------------------------------------------------------------|---------------------------------------------------------------|
| $\leftarrow$ C $\bigcirc$                      | https://lifehealthtraining.co.za                                                                                                    | 🖉 Q A 🖈 🗘 🗲 🔂 😪 … 🍼                                           |
| ≡ Life Training ♣                              | My Courses 🝷 English (en) 👻                                                                                                    | Update password × 🖡 🗭 Dora Mkhize 🔿 🔹 💊                       |
| # Home                                         |                                                                                                    | Microsoft Edge will update your saved password for this site. |
| 🚯 Dashboard                                    |                                                                                                    | 90143848 ~                                                    |
| 🛗 Calendar                                     |                                                                                                    |                                                               |
| Private files                                  | Life Healthcare Training                                                                                                    |                                                               |
| 🖌 Content bank                                 |                                                                                                    | Update No thanks +                                            |
| 😤 My courses                                   | Your password has been set.                                                                                                    | ×                                                             |
| 🕿 Conflict Management                          |                                                                                                    |                                                               |
| 🕿 Consignment Stock                            | Dashboard Calendar Baddes All Courses Configurable report                                                                                                    |                                                               |
| Unit Manager Development<br>Programme Cohort 3 | Welcome to our new Life Healthcare online training center!                                                                                                    |                                                               |
| Unit Manager Programme -<br>Cohort 2           | Click                                                                                                    | k on the " <b>Update</b> " button to save your                |
| 🖻 Performance Management                       | Search courses new                                                                                                    | password on the browser.                                      |
| 🖻 Privacy Training                             |                                                                                                    |                                                               |
| rivacy                                         | My courses This                                                                                                    | will save your new password so that you                       |
| Assertiveness                                  | Cartilit Management dO D                                                                                                    | not have to type it every time you                            |
| ℱ Site administration                          | Training Oper                                                                                                    | n Moodle.                                                     |
|                                                | Consignment Stock Conflict Management<br>Category: Pharmacy Category: CPD<br>Teacher: Natanya de Freitas Conflict in teams is inevitable and could even<br>Teacher: Natanya de Freitas |                                                               |
|                                                | ieacher: toma Hurwitz                                                                                                    |                                                               |
|                                                |                                                                                                    |                                                               |
|                                                |                                                                                                    |                                                               |
|                                                |                                                                                                    |                                                               |
| F P Type here to se                            | arch 🛛 🖾 🚰 🛃 🔚 🎯 🥥 🥭 📅 🌗 🔕 📄 🦂 🖊 🦏 🚾 🛚                                                                                                    | 🗴 😨 📬 🚺 📀 🕘 🛛 🗳 16°C 🔨 🕀 🛥 🗇 ENG 09:46 🛃                      |